## Guide for the submission of applications for assignment 39<sup>th</sup> Cycle PhD courses scholarships

- Go to Esse3 platform to the link: <u>https://unime.esse3.cineca.it/Home.do;jsessionid=0EB409C0BF94974CC4CBAB09B6</u> <u>4E2C11.esse3-unime-prod-02?cod\_lingua=eng</u>
  - Click on **Menu** on top right ↓
  - Log in with your Esse3 credentials  $\bigcup$
  - Click on Menu Registrar's Office
    ↓
  - Select Admission test ↓
  - Choose the Ph. D course you formerly enrolled  $\bigcup$
  - The Competition Registration Summary page will open⇒ click on the blue button Change evaluation titles at the bottom right
    ↓
  - You will access the section Management of qualifications and documents for the evaluation ⇒ upload the Application form 39th cycle (2nd Call) (link in procedure) and one or more Research Project 39th cycle (2nd Call)